# amasty

For more details see how the Google Customer Reviews for Magento 2 extension works.

# Guide for Google Customer Reviews for Magento 2

Boost your store in Google Rating by collecting customer feedback in a trustful way. Show Google Rating badge on a storefront and use a ready-made survey by Google.

- Enable Google Customer Reviews badge
- Display reviews on multiple websites and store views
- Adjust the position and language of the badge and the survey
- Add the survey opt-in to the order success page
- Automatically send a survey email as the customer agrees to leave a review

Keep in mind that you must have at least 100 reviews from a country during the past year for your seller rating to appear on your Google Customer Reviews badge for users in that country. If you have less than 100, the badge will be shown with the 'No Rating Available' status:

0.0 totototot No rating available

# **Google Integration**

To enable the extension, you need your Google Merchant ID. To get it, proceed to Google Merchant Center and log in (or create a new account if you don't have one).

Click to Settings & tools icon and then to General Account Options:

| ≡ 🚺 Google Merch     | nant Center Next                                               | Q ⑦ 🚯 Example Bus                              |
|----------------------|----------------------------------------------------------------|------------------------------------------------|
| Overview             | Example Business, welcome to Google                            | Data sources                                   |
| Notifications 1      | Complete these steps to show your products on Goog             | People and access<br>gl<br>Apps and services   |
| YOUR BUSINESS        | Show your products on Google ⑦                                 | Add-ons                                        |
| Shipping and returns | Add your business address                                      | Conversion settings<br>General account options |
| Business info        | Oconfirm the online store of your business                     | Email archive                                  |
| Store quality        | Add details to show how you ship your products                 |                                                |
| MARKETING            | Add your return policy                                         | Personal preferences                           |
| rree listings        | Add your products                                              |                                                |
| Ad campaigns         |                                                                |                                                |
| ANALYTICS            | Product performance                                            |                                                |
| N Summary            | No clicks to show yet. Once products are uploaded, customer in | teractions will appear here.                   |

There you need to specify the language and time zone of your store.

3/12

2024/10/15 08:47

| × General account options    |                                                                                                    | ? |
|------------------------------|----------------------------------------------------------------------------------------------------|---|
| Product protection           | Turn on product protection                                                                                                    |   |
| Language and time zone       | Language<br>English (United States)<br>Time zone<br>(GMT+01:00) Central European Standard Time (Brussels)                                                     | • |
| Comparison Shopping Services | CSS name<br>Google Shopping (google.com/shopping)<br>Contact<br>https://support.google.com/merchants/gethelp<br>googleshopping@google.com<br>+44 800 169 0409 |   |
| Advanced account setup       | You'll need to verify your online store before requesting an advanced account conversion                                                                      |   |

Keep in mind that a review service is unavailable for particular countries.

The next step is to integrate your account into a webstore. Navigate to **Business Info** tab.

| 2024/10/15 08:47                                                                  | 5/12                                                                     | Guide for Google Customer Reviews for Magento 2 |
|-----------------------------------------------------------------------------------|--------------------------------------------------------------------------|-------------------------------------------------|
| ≡ 🚺 Google Merc                                                                   | hant Center Next Q                                                       | Example Business                                |
| Overview                                                                          | Business info                                                            |                                                 |
| Notifications 1                                                                   | Details Stores Countries Sales tax                                       |                                                 |
| YOUR BUSINESS         Products         Shipping and returns         Business info | Business details<br>Example Business<br>Belgium<br>Edit business details | Your online store<br>example.com                |
| Store quality                                                                     |                                                                          |                                                 |
| MARKETING                                                                         |                                                                          |                                                 |
| Here you need to verify yo                                                        | our website.                                                             |                                                 |
| Confirm the online                                                                | e store of your business ⑦                                               | Example Business 🗸 🔘                            |
| Enter your online store                                                           | URL                                                                      |                                                 |
| Your online store URL                                                             |                                                                          |                                                 |
| Example: https://www.store.e:                                                     | xample.com                                                               |                                                 |

You can choose any verification method: adding the required code to your homepage header, using your Google Analytics account, or selecting another option that is more convenient for you. Whichever method you select, you will be provided with instructions for the next steps in the verification process.

#### Select how you want to verify How verification works

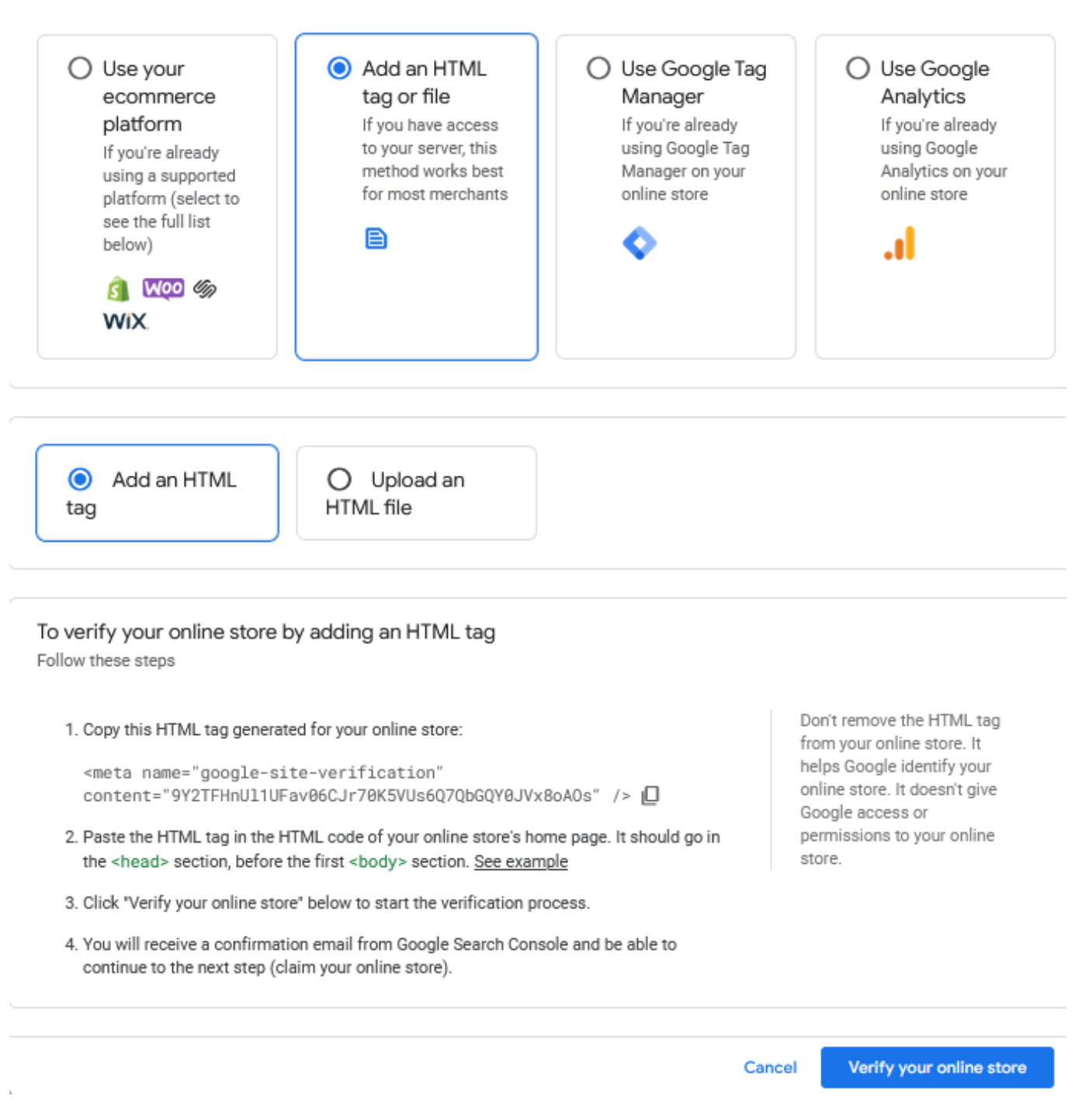

In the case of choosing 'Add an HTML tag or file', please go to your Magento admin panel and proceed to **Content**  $\rightarrow$  **Design**  $\rightarrow$  **Configuration**. Find the necessary design setting and click Edit.

You can open the **HTML Head** tab and paste the code into *Scripts and Style Sheets* field.

# amasty

Scripts and Style Sheets

| <link <br="" media="all" rel="stylesheet" type="text/css"/> href="{{MEDIA_URL}}styles.css" /> |
|-----------------------------------------------------------------------------------------------|
| <meta <br="" name="google-site-verification"/> content="                                      |
|                                                                                               |

This will be included before head closing tag in page HTML.

Save the changes and hit the 'Verify your online store' button in your Google Merchant Account.

When your store is verified you may proceed to activating **Google Customer Reviews add-on**.

In your Merchant Center account, click the **Settings & tools** icon and select **Add-ons**.

| 😑 🚺 Google Merc      | chant Center Next                                             | C ⑦ 🔅 Example B         |
|----------------------|---------------------------------------------------------------|-------------------------|
| Overview             |                                                               | Data sources            |
| Notifications 1      | Example Business, welcome to Googl                            | People and access       |
| ÷                    | Complete these steps to show your products on (               | Apps and services       |
| YOUR BUSINESS        |                                                               |                         |
| - Products           | Show your products on Google <sup>®</sup>                     | Add-ons                 |
|                      |                                                               | Conversion settings     |
| Shipping and returns | Add your business address                                     | General account options |
| Business info        | <ul> <li>Confirm the online store of your business</li> </ul> | Email archive           |
| 🖄 Store quality      | Add details to show how you ship your products                |                         |
|                      |                                                               | Personal preferences    |

Find the **Google Customer Reviews** add-on card under the **Discover** tab and click 'Add'.

| < Add-ons                                                                                                    | Example Business                                                                                                    |
|----------------------------------------------------------------------------------------------------|----------------------------------------------------------------------------------------------------|
| iscover Your add-ons                                                                                                    |                                                                                                    |
| Custom reports<br>Use the report editor to create custom reports,<br>review your performance data, and share this<br>information with others. Learn more about<br>Custom reports                      | Dynamic remarketing<br>Enable product status reporting for products set<br>to serve on display ads, both on the Google<br>Merchant Center dashboard as well as in the<br>product list. Learn more about Dynamic<br>remarketing |
|                                                                                                    | Add                                                                                                    |
| Free local listings                                                                                                    |                                                                                                    |
| Show your in-store products on Google with free local listings. No ad campaigns required. Learn more about Free local listings 2                                                                      | Google Customer Reviews<br>Google can collect reviews from customers and<br>provide you with a Google Customer Reviews<br>badge to be displayed on your website. Learn<br>more about Google Customer Reviews                   |
| Local inventory ads                                                                                                    | Add                                                                                                    |
| Advertise your in-store products on Google with local inventory ads. You can let customers know what you have in store and highlight your store pick-up options. Learn more about Local inventory ads | Loyalty programs<br>Loyalty programs help engage new customers<br>and retain existing customers. Share yours on                                                                                                    |
| Add                                                                                                    | Google in a few simple steps. Don't worry, we'll show you how. Learn more about Loyalty programs 2                                                                                                    |

Find more information on Google Customer Reviews here.

The integration is ready. You can start configuration.

Remember, that you will need your Merchant ID, which can be found in the top-right corner.

# **General Settings**

Return to the Magento admin panel. Go to Stores  $\rightarrow$  Configuration  $\rightarrow$  Amasty Extensions  $\rightarrow$  Google Customer Reviews.

#### General

### General

| Enable<br>[website]             | Yes         | • |
|---------------------------------|-------------|---|
| Google Merchant ID<br>[website] | 259962911   |   |
| Language<br>[store view]        | Auto-detect | • |

**Enable** - set to Yes to activate the extension.

**Google Merchant ID** - paste the ID you've copied from your Google Merchant Account.

**Language** - choose the language to display review elements. Select *auto detect* to use the language of a browser that a customer uses.

# **Survey Opt-In**

Here you can configure a popup that is displayed by Google to collect emails. In this popup, a customer can agree to leave a review or deny it.

| Survey Opt-In                                              |                                                            |     |
|------------------------------------------------------------|------------------------------------------------------------|-----|
| Enable for Selected<br>Customer Groups<br>[store view]     | General<br>Retailer<br>Wholesale                           |     |
| Position of Popup on Order<br>Success Page<br>[store view] | Center                                                     | •   |
| Estimated Delivery Days<br>[store view]                    | 3                                                          |     |
|                                                            | Delivery time for email with review sur<br>sent by Google. | vey |

## amasty

**Enable for Selected Customer Groups** - choose particular customer groups for which a survey request will be displayed. You may leave this field empty to disable survey gathering (for exampe, if you have already collected the necessary amount of reviews for a high rating).

**Position of Popup on Order Success Page** - set the position on a success page to show a popup.

**Estimated Delivery Days** - specify the number of days after which the email with a review form will be sent.

On the frontend this popup is shown in the following way:

| Share your opinion                                                                           |                                            | Welcome, dem   |
|----------------------------------------------------------------------------------------------|--------------------------------------------|----------------|
| We use Google Customer Reviews to collect feedback<br>Can Google email you (<br>is complete? | a one-minute survey after your transaction | ire store here |
|                                                                                              | NO YES                                     | Prir           |
| Google Customer Reviews                                                                      | Privacy Policy Learn more                  | 8              |
| /e'll email you an order confirmation with details and t                                     | racking info.                              |                |

**Continue Shopping** 

If a customer agrees, the extension will automatically send an email with the form:

| <section-header><section-header><text><text><text><text></text></text></text></text></section-header></section-header>                                                                                                    | Google Customer Reviews                                                                                                    |
|----------------------------------------------------------------------------------------------------|----------------------------------------------------------------------------------------------------|
| You're receiving this email because you agreed to let us know what you thought<br>about your shopping experience with AmTest. If you don't want to receive such<br>emails in the future, please <u>unsubscribe</u> here.<br>© Google LLC 1600 Amphitheatre Parkway, Mountain View, CA 94043 USA<br><u>Privacy Policy</u> | How would you rate AmTest?<br>$\overleftrightarrow  \overleftrightarrow  \overleftrightarrow  \overleftrightarrow  \overleftrightarrow  \bigstar$ What did you think? Help others by leaving a<br>quick review of your shopping experience.                                                                              |
|                                                                                                    | You're receiving this email because you agreed to let us know what you thought<br>about your shopping experience with AmTest. If you don't want to receive such<br>emails in the future, please <u>unsubscribe</u> here.<br>© Google LLC 1600 Amphitheatre Parkway, Mountain View, CA 94043 USA<br><u>Privacy Policy</u> |

**IMPORTANT:** You can't change the content of a popup and a survey, as it is provided by Google itself.

Good one! Love it! Very funny!

# Badge

## Badge

| Yes         | •                  |
|-------------|--------------------|
| Bottom Left | •                  |
|             | Yes<br>Bottom Left |

**Show** - set to **Yes** to display a badge with your average rating on store pages.

The badge is available for a desktop only, as Google does not support it on mobile and tablet devices.

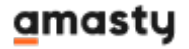

**Position** - place a badge either on Bottom Left or Bottom Right.

This is how a badge is displayed on the frontend:

4.5 ★★★★ Google Customer Reviews

**WARNING:** You are not able to customize the badge as a layout is provided by Google.

Find out how to install the Google Customer Reviews extension via Composer.

From: https://amasty.com/docs/ - Amasty Extensions FAQ

Permanent link: https://amasty.com/docs/doku.php?id=magento\_2:google\_customer\_reviews ×

Last update: 2024/10/15 08:46